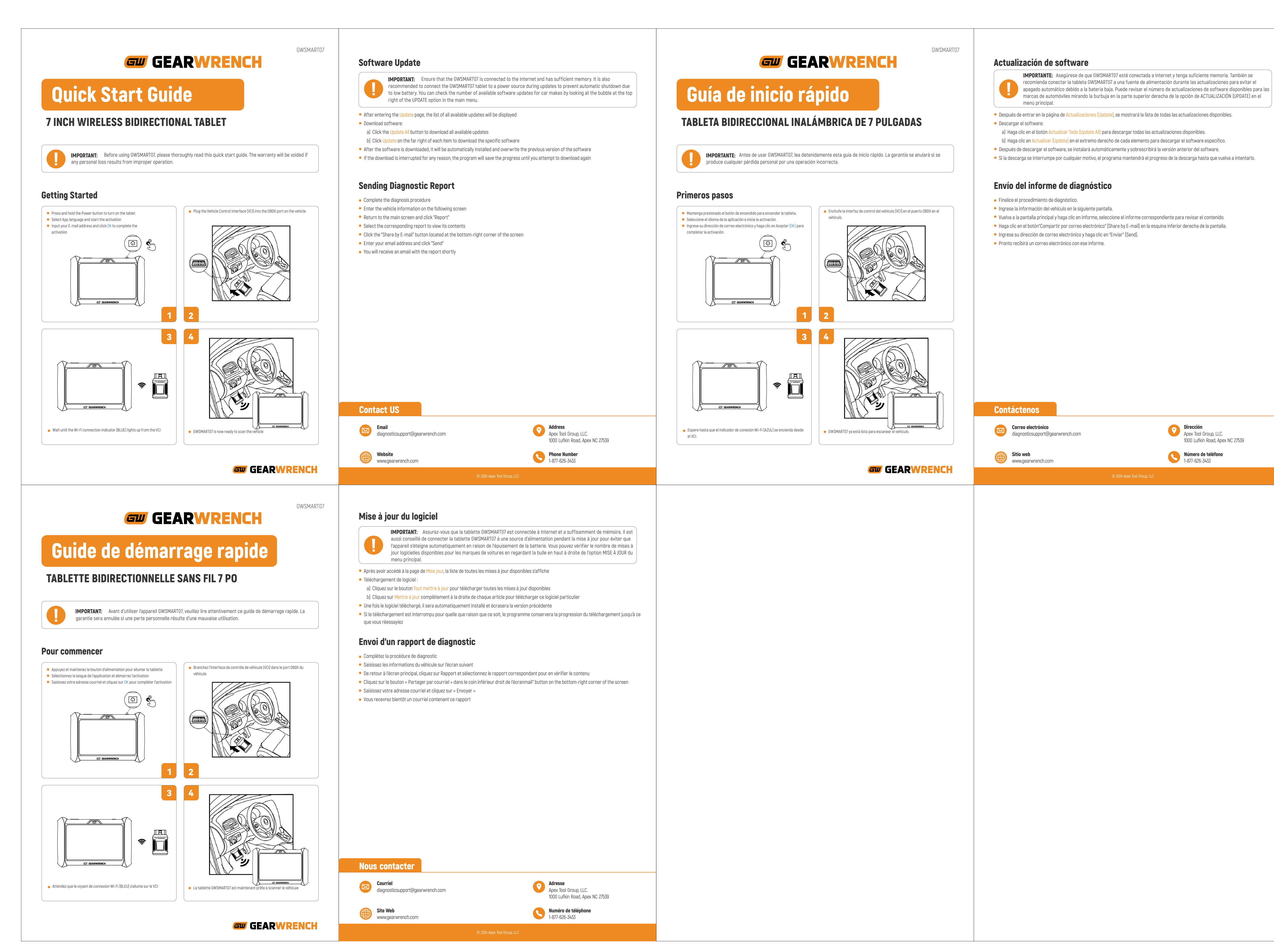

**Dirección** Apex Tool Group, LLC. 1000 Lufkin Road, Apex NC 27539 **Número de teléfono** 1-877-626-3433